## Vejledning til oprettelse af en lokal profil

En lokal profil er en profil, hvor du på forhånd skriver nogle oplysninger, som du gerne vil, skal fremgå af det brev som du skal skrive.

I lokale profiler, er det dig som bestemmer, hvilke oplysninger, der skal stemples ind i det brev du vil skrive, modsat Netværksprofiler, hvor der hentes oplysninger fra et andet system.

INDEN du går i gang med at skrive dit brev, skal du starte med at åbne et tomt Word dokument og gør følgende:

- 1. Klik på 'Dynamic Template' fanen øverst
- 2. Klik på 'Brugere' en dialogboks åbnes
- 3. Klik på 'Ny bruger' en dialogboks åbnes
- 4. Udfyld de felter, som du vil skal vises i dit brev
- Klik 'OK' lokalprofilen er nu oprettet og du kan sætte den ind i det brev, som du skal skrive – <u>se evt. vejledningen 'Lokalprofil - hvordan vælger jeg?'</u>, som viser hvordan

| Dokument1 - Word                                                                                                    |                                                                                                    | , ♀ Søg (Alt+Q)                                                                             |                                                             |
|----------------------------------------------------------------------------------------------------|----------------------------------------------------------------------------------------------------|---------------------------------------------------------------------------------------------|-------------------------------------------------------------|
| Filer Hje 2 Indsæt Tegning Design Layout Referencer   Skabeloner Fræer Brugger A Tekstboks In Kombination Dato   Opret Rediger Rediger Filer Feltreferencer   Administration Fræe felter Kombinationsboks Feltreferencer | Forsendelser Gennemse Vis<br>nsfrase Datofrist 🔮 SBSVS felt<br>Carlow Directory felt<br>e Dialogboks felt<br>else                                                                                                    | Udvikler Hjælp AccessibilityFixer<br>Doret OneClick<br>SamleFrace Skabelon<br>Flows Forsent | DynamicTemplate<br>Forsendelses-<br>F bilag<br>telse Status |
| Automatisk lagring                                                                                                    | Randers Kommune - Brugerdata     Netværksprofil   Lopufr     Brugerinformation   Bruger ID     Karen Kagemus   Randers Kommune     Navn   Karen Kagemus     Firma   Randers Kommune     Stilling   Professionel bager     Atideling   Kartinen     Adresse   Laksetorvet 1     Postnr.   8900     By   Randers C     Land   Danmark     Telefon   89151515     Direkte tlf. | Eind bruger                                                                                 |                                                             |